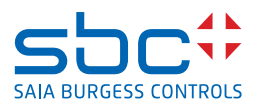

# Product series PCD7.D5xxCF and PCD7.D5xxRF Configuration of the devices

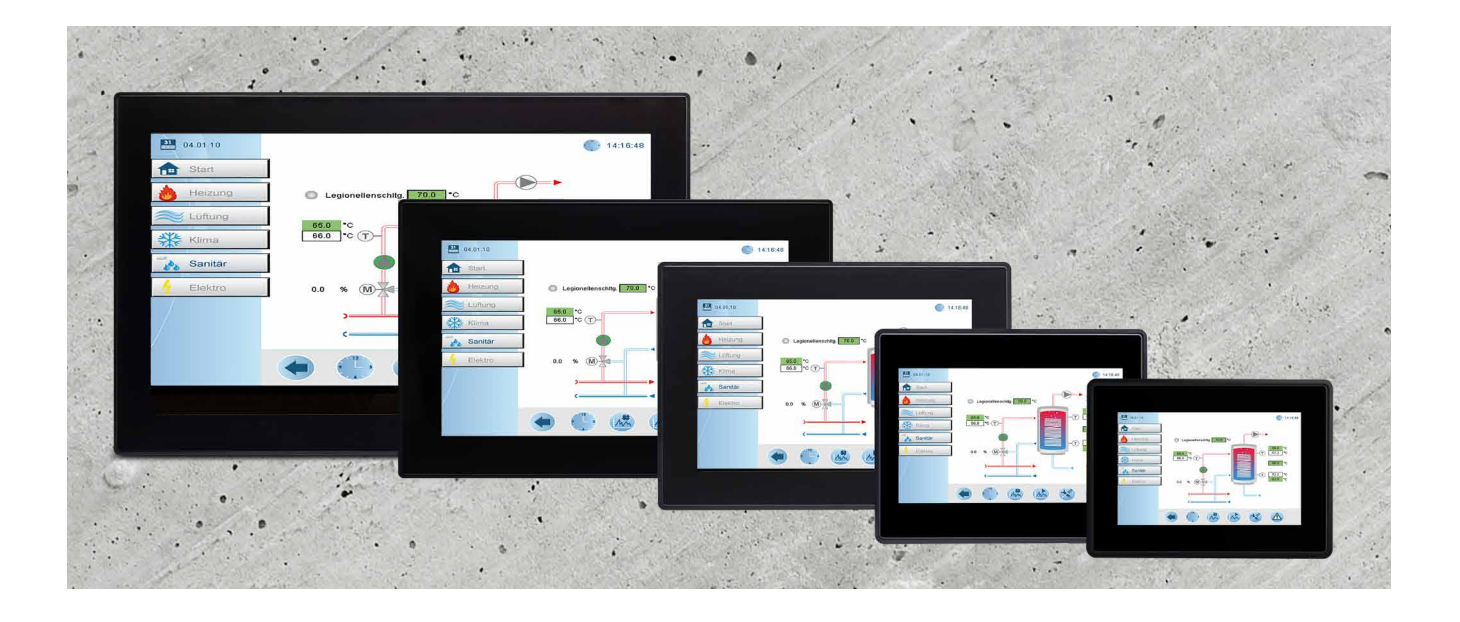

The information contained in this document is provided for informational purposes only. While efforts were made to verify the accuracy of the information contained in this documentation, it is provided 'as is' without warranty of any kind.

Third-party brands and names are the property of their respective owners.

Microsoft<sup>®</sup>, Win32, Windows<sup>®</sup>, Windows XP, Windows Vista, Windows 7, Windows 8, Visual Studio are either registered trademarks or trademarks of the Microsoft Corporation in the United States and other countries. Other products and company names mentioned herein may be the trademarks of their respective owners.

The example companies, organizations, products, domain names, e-mail addresses, logo, people, places, and events depicted herein are fictitious. No association with any real company, organization, product, domain name, e-mail address, logo, person, place or event is intended or should be inferred.

| 0 Table of           | f Contents                      | 3  |
|----------------------|---------------------------------|----|
| 0.1 Document Process |                                 | 4  |
| 0.2                  | Trademarks                      | 4  |
| 1 First an           | d quick start of device         | 5  |
| 1.1                  | First start of the device       | 5  |
| 1.2                  | Configuration of the web client | 6  |
| 1.2.1                | The Settings Page               | 6  |
| 1.2.2                | The Web Browser Settings        | 7  |
| 1.2.3                | Configure the Network interface | 8  |
| 1.2.4                | Finish Quick start              | 8  |
| 2 Touch s            | screen calibration              | 9  |
| 3 Open th            | ne System settings menu         | 10 |
| 3.1                  | The system settings             | 10 |
| 3.2                  | System                          | 11 |
| 3.3.                 | Logs                            | 11 |
| 3.4                  | Date & Time                     | 11 |
| 3.5                  | Networks                        | 11 |
| 3.6                  | Plugins                         | 11 |
| 3.7                  | Management                      | 12 |
| 3.8                  | Display                         | 12 |
| 3.9                  | Restart                         | 12 |
| 3.10                 | Authentication                  | 13 |
| 3.10.1               | x.509 Certificate               | 13 |
| 3.10.2               | Certificate's parameters        | 13 |
| 3.11                 | Web Browser                     | 13 |
| 3.12                 | Exit                            | 13 |
| 4. Factory           | reset                           | 14 |
| 4.1                  | Create the recovery USB device  | 14 |
| 4.2                  | Restore the device from USB     | 14 |

Document Process | Trademarks

#### 0.1 Document Process

| Version | Updated                  | Author         | Comments                                                                                       |
|---------|--------------------------|----------------|------------------------------------------------------------------------------------------------|
| ENG01p  | 2020-04-22               | D. Sch.        | - First draw in Word                                                                           |
| ENG01   | 2020-07-20               | M. H.          | - New format InDesign                                                                          |
| ENG02   | 2020-07-29<br>2020-11-09 | M. H.<br>M. H. | <ul> <li>Ch. 1.2.1 The Settings Page - picture added</li> <li>Linked the hyperlinks</li> </ul> |
|         |                          |                |                                                                                                |
|         |                          |                |                                                                                                |
|         |                          |                |                                                                                                |

## 0.2 Trademarks

Saia PCD® is a registered trademark of Saia-Burgess Controls AG.

Technical changes are subject to the latest technical developments.

Saia-Burgess Controls AG, 2020. © All rights reserved.

Third-party brands and names are the property of their respective owners.

Published in Switzerland

# 1 First and quick start of device

# 1.1 First start of the device

After starting up the device the first time you are located on the settings page, you need to login to the setup menu to configure the device. By default, the username and password are admin.

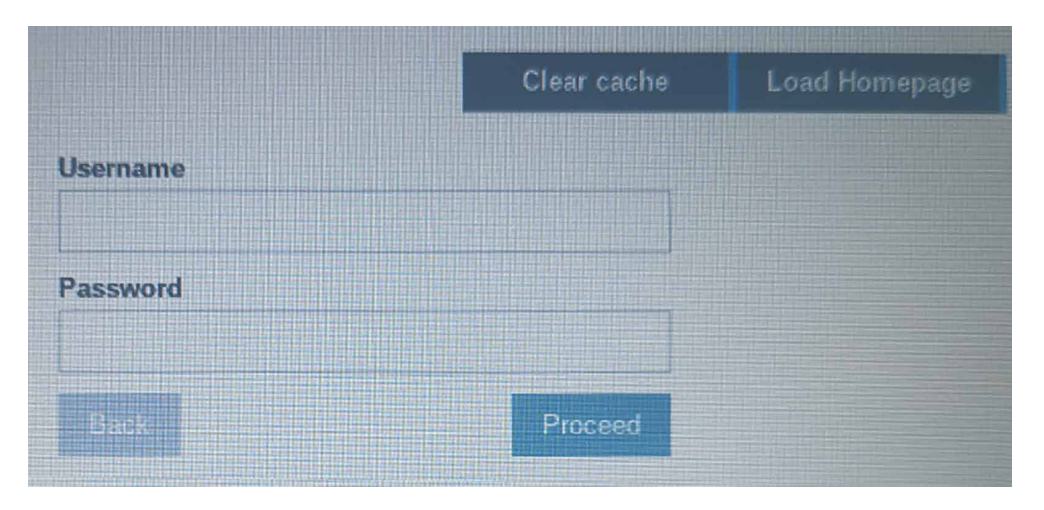

After entering the configuration menu, the first time. The user is forced to change the admin password. This password must follow security requirements and must be remembered all the time to be able to change the configuration of the device.

| E States           | Authenticatio                                | DN ADMIN                              |
|--------------------|----------------------------------------------|---------------------------------------|
| Users              |                                              |                                       |
|                    |                                              | e e e e e e e e e e e e e e e e e e e |
| Password change re | quired by policy! NOTE: system will reboot u | Ipon success                          |
| Username           | user                                         | Passwords are required to include:    |
| New Password       |                                              | At least 8 characters in total        |
|                    |                                              | At least one lower case and           |
|                    |                                              | one upper case letter                 |
| Confirm Password   |                                              | At least one numeric                  |
|                    |                                              | At least one special character        |
|                    | Change Password 🌣                            | (eq. #!@?)                            |
|                    |                                              |                                       |
|                    |                                              |                                       |
|                    |                                              |                                       |
|                    |                                              |                                       |
|                    |                                              |                                       |

New password: \_\_\_\_\_

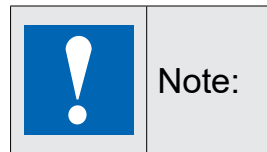

The password cannot be cleared or reset in case it is forgotten, a device factory reset to factory default will not recover the password. If you lost your admin password of the device, please contact your local support agents to get the password reset. Configuration of the web client

## **1.2** Configuration of the web client

#### 1.2.1 The Settings Page

The settings page is the default start page.

Enter you credentials to open the configuration menu or press Load Homepage on the write top to access the configuration done in the web browser setup. If you download a new application, you can force the panel to clear the cache.

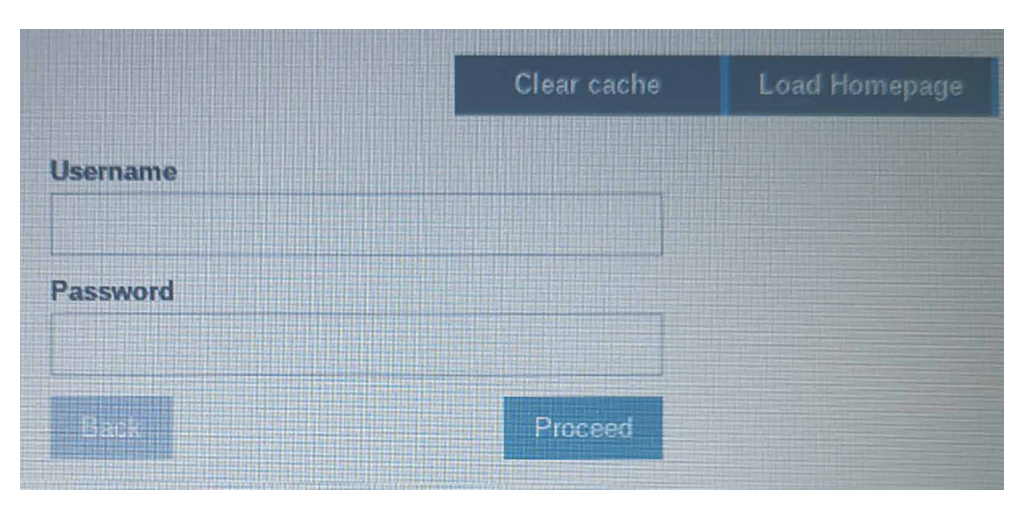

On the HTML5 web application, pressing for 5 seconds on the top left corner of the webpanel touch screen will open the settings page.

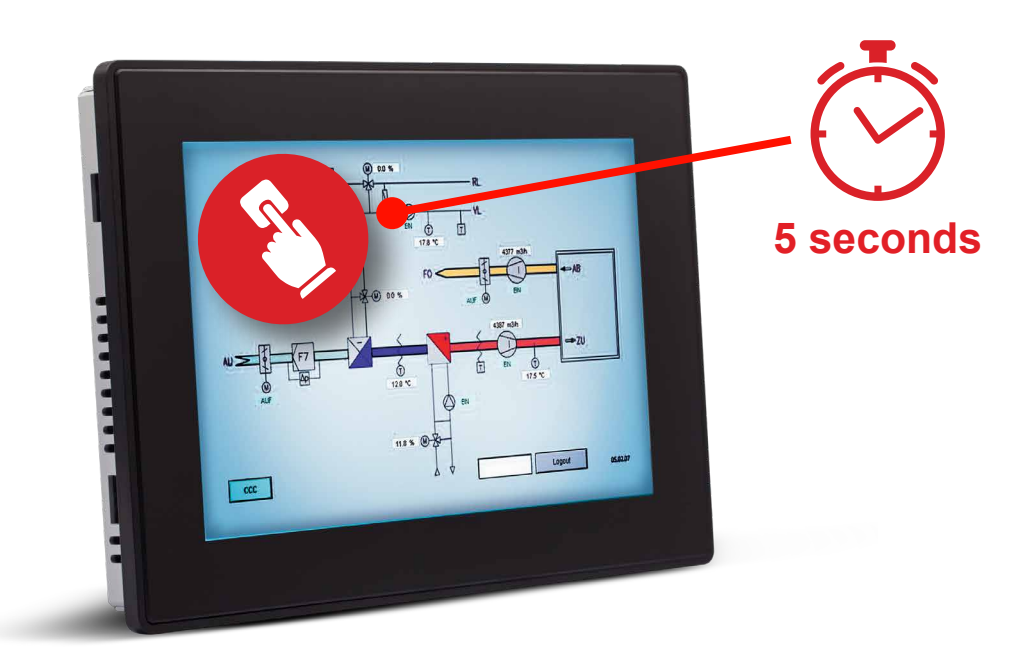

# 1.2.2 The Web Browser Settings

After entering the configuration menu, you are forwarded to the Web Browser configuration. To change the web Browser configuration, press the button EDIT on the right top on the page.

| System Settings |                                  | Web Browser                                                      |
|-----------------|----------------------------------|------------------------------------------------------------------|
| Language        | On Startup:                      | Open settings page     Continue where you left     Open homepage |
| System<br>Logs  | Homepage:                        | https://www.google.com                                           |
| Date & Time     | Fallback page:                   |                                                                  |
| Network         | Enable toolbar:                  |                                                                  |
| Plugins         | Allow downloading files:         |                                                                  |
| Management      | Options press-and-hold time (s): | 35                                                               |
| Display         | Change UserAgent:                |                                                                  |
| Restart         |                                  |                                                                  |
| Authentication  |                                  |                                                                  |
| EXIT            |                                  |                                                                  |

#### Change the "on start" behavior of the device

| Item       | Default                 | Description                                                                                |
|------------|-------------------------|--------------------------------------------------------------------------------------------|
| On Startup | Open settings page      | After a restart of the device the setting page is displayed                                |
|            | Continue where you left | Jump to the application where you left                                                     |
|            | Open homepage           | Open the configured Homepage                                                               |
| Homepage   | https://google.com      | Enter here the start page which you like to load as homepage including http:// or https:// |

Configuration of the web client

#### **1.2.3** Configure the Network interface

By default, all network interfaces a configured for DHCP. The ETH0 (For PCD7.D5xxCF beside the power connector) is configured as WAN port. If you connect the panel to the network using ETH0 and a DHCP server is running the Ip-Address is automatically requested from the DHCP server.

If no DHCP server is available or can't be used on site, the configuration can be changed to static IP configuration. To configure the network interface, open the "Network" tab and press the EDIT button on the top right.

| System Settings     | Network                                             |                         |                                                                                                    |
|---------------------|-----------------------------------------------------|-------------------------|----------------------------------------------------------------------------------------------------|
| o joto in oo tanigo | General Settings                                    |                         |                                                                                                    |
| Language            | Hostname HMI-d214                                   |                         |                                                                                                    |
| System              | Avahi Hostname HMI-d214.local                       |                         |                                                                                                    |
| Logs                | Network Interfaces                                  | Address of the Party of | I Little man let                                                                                               |
| Date & Time         | Name Label MAC DHCP Address Netmask Gateway Bridged | EDITO                   | ADMIN C.                                                                                                    |
| Network             | ethi LANI 00:30:d8:08:d2:15 Enabled                 |                         | the second second second second second second second second second second second second second second second s |
| Plugins             | eth2 LAN2 00:30:d8:08:08:16 Enabled                 |                         |                                                                                                    |
| Management          | DNS                                                 |                         |                                                                                                    |
| Display             | Restore C                                           |                         |                                                                                                    |

Disable the DHCP switch will allow you to enter the IP-Address manually. After you press save the manually entered IP address will be used for the device.

| Netwo | rk Inte | erfaces           |      |               |               |             |  |
|-------|---------|-------------------|------|---------------|---------------|-------------|--|
| Name  | Label   | MAC               | DHCP | Address       | Netmask       | Gateway     |  |
| eth0  | WAN     | 00:30:d8:08:d2:14 | Q    | 192.168.0.240 | 255.255.255.0 | 192.168.0.1 |  |

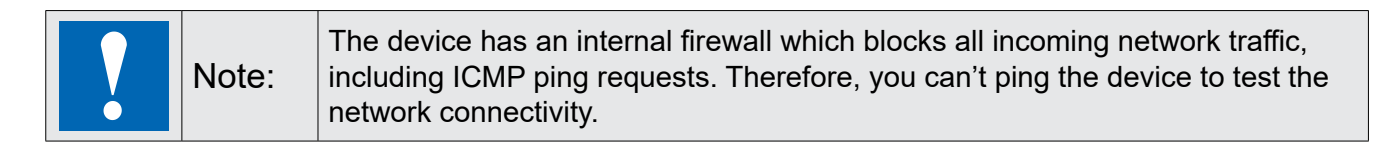

#### 1.2.4 Finish Quick start

The device is now correct configured to load the homepage you entered.

Therefore, you can close the setup menu to access the homepage by click EXIT in the System Settings list. Depending on the Web Browser configuration "On Startup" the application gets directly opened or you need to press Load Homepage on the Settings Page.

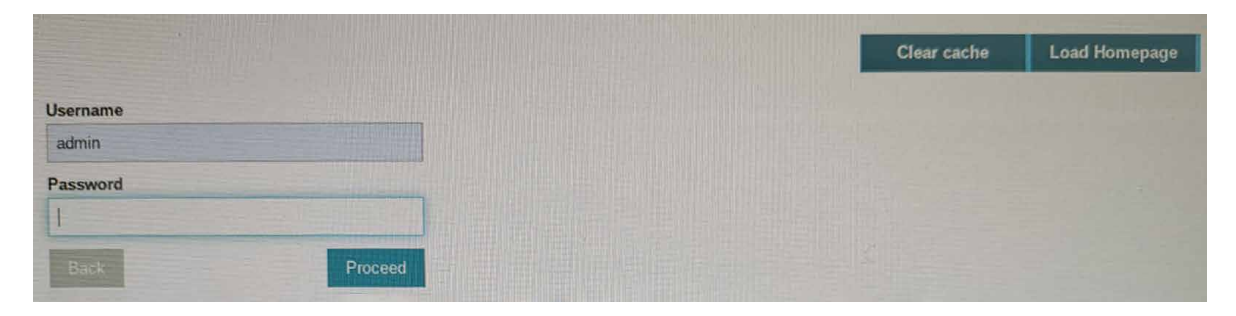

# 2 Touch screen calibration

System Setting Calibration allows to calibrate Touchscreen device and can be accessed by the tap-tap procedure.

Tap-tap consists in a sequence of several touch activations by simple means of the finger tapping the touch screen performed during the power-up phase and started immediately after the HMI is powered on.

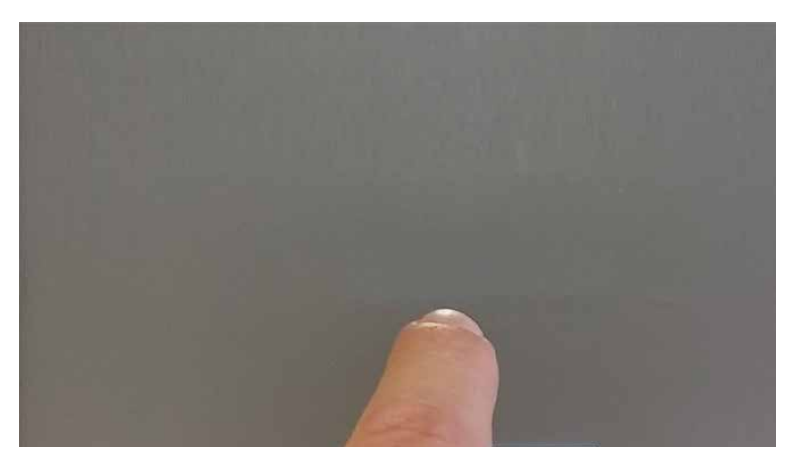

When "tap-tap detected" message appears on the top of the screen, wait for 5 seconds (without touching the screen) to enter System Settings sub menu

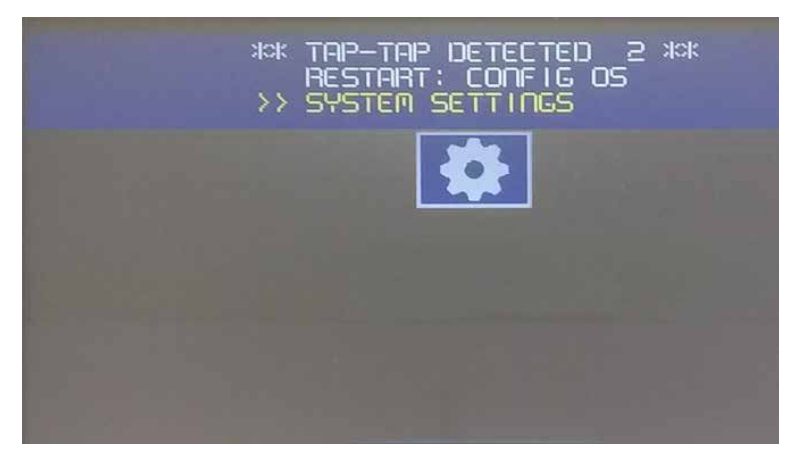

Press on touch screen, "Touchscreen calibration" voice will be highlighted in yellow, hold pressed for few seconds until touchscreen calibration procedure starts.

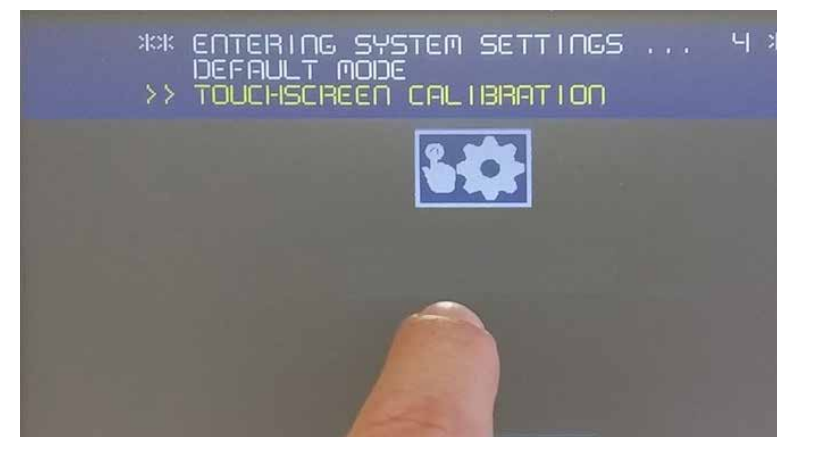

Follow the instructions on screen to complete the calibration procedure, system will prompt to touch specific points to calibrate the touchscreen device.

In compliance with the above regulations the products are CE marked.

Open the System settings menu

## 3 Open the System settings menu

The system settings menu is entered after power on the device and entering valid credentials "Username" and "Password" into the login mask.

|          | Clear cache | Load Homepage |
|----------|-------------|---------------|
| Jsername |             |               |
| Password |             |               |
|          |             |               |

## 3.1 The system settings

On the lift side in the system Settings screen the main topics of configuration is listed

| System Settings                                                   |                |                                                                           |
|-------------------------------------------------------------------|----------------|---------------------------------------------------------------------------|
| Language                                                          | Language       | Setup the language of the device                                          |
| System                                                            | System         | System information, Status and Timers                                     |
| Logs                                                              | Logs           | Configure logfile generation                                              |
| Date & Time                                                       | Date and Time  | Configure the date and time of the device                                 |
| Network                                                           | Network        | Configure the network settings of the Ethernet interfaces                 |
| Plugins                                                           | Plugins        | Not used                                                                  |
| Management                                                        | Management     | Firmware updates and basic FW and booter configurations                   |
| Display                                                           | Display        | Display setup like colors, timeouts and touch screen calibration and more |
| Restart                                                           | Restart        | Restart the main or config OS                                             |
| Authentication                                                    | Authentication | Change passwords or create SSL certificates                               |
| Web Browser                                                       | Web Browser    | Configure the web browser properties like home page                       |
| EXIT                                                              | Exit           | Will close the system settings view                                       |
| Language                                                          | Select the la  | nguage for the system settings interface                                  |
| System keyboard layout: select the layout of the virtual keyboard |                |                                                                           |

# 3.2 System

| Parameter | Description                                 |
|-----------|---------------------------------------------|
| Info      | Device information                          |
| Status    | Device status (Free RAM, Up time, CPU Load) |
| Timers    | Device timers (System on, Back light on)    |
| PlugIn    | Hardware plugins information (not used)     |

## 3.3. Logs

Set the persistent log option if you want maintain the log files saved after a power reset. Use save button to export a copy of the log files.

The log files manager cyclically fills 3 files of 4Mb

## 3.4 Date & Time

Device date and time.

#### 3.5 Networks

Network parameters. Available parameter in edit mode:

| Parameter              | Description                                                                |
|------------------------|----------------------------------------------------------------------------|
| Current Timezone       | Timezone region                                                            |
| Current Date           | Date and Time can set manually only when the Automatic Update is disabled. |
| Local Time             |                                                                            |
| Automatic Update (NTP) | Enable to keep date and time synchronized from a remote server             |
|                        | ■ NTP Server                                                               |
|                        | Specify the Internet NTP Server address                                    |
| General Settings       | Device hostname                                                            |
|                        | Avahi Hostname (see "Avahi Daemon" below)                                  |
| Network Interface      | Network parameters of the available interfaces                             |
|                        | ■ DHCP                                                                     |
|                        | ■ IP Address                                                               |
|                        | ■ Net Mask                                                                 |
|                        | ∎ Gateway                                                                  |
| DNS                    | DNS Servers                                                                |
|                        | Generally provided from the DHCP servers, but can be modified in edit mode |
|                        | Search Domains                                                             |
|                        | Ontional domains that will be used in concatenation with the provided urls |
|                        | optional domains that will be used in concatenation with the provided dris |

## 3.6 Plugins

This page will show the parameters available to configure the optional plugins modules attached to the HMI device. See the description of each plug-in module to additional information.

Open the System settings menu

# 3.7 Management

From the management area is possible "Update System Components" on page 18 of the HMI device.

| CAUTION: | Working in the Management area is a critical operation and, when not<br>performed correctly, may cause product damages requiring service of the<br>product. Contact technical support for assistance. |
|----------|----------------------------------------------------------------------------------------------------|
|          | Use the "Clear" command inside the "Data" section to remove HMI Runt-<br>ime from the device (Factory Restore)                                                                                        |

## 3.8 Display

| Parameter          | Description                     |
|--------------------|---------------------------------|
| Brightness         | Brightness level of the display |
| Back light timeout | Backlight inactivity timeout    |
| Orientation        | Display orientation             |

## 3.9 Restart

HMI device restart command

# 3.10 Authentication

Enter in edit mode to change the authentication passwords.

#### 3.10.1 x.509 Certificate

HMI Device use a self-certificate to encrypt the Internet communication trough the HTTPS protocol. You can personalize the certificate with the data of your Company and ask to a Certificate Authority to firm it.

The procedure to personalize and firm your certificate is:

- 1. Enter in edit mode and fill the necessary parameters, then generate the new certificate with your data.
- 2. Export the "Certificate Signed Request"
- 3. Sent the "Certificate Signed Request" to a Certificate Authority to firm it (general this is a paid service)
- 4. Import the signed certificate into the HMI device

#### 3.10.2 Certificate's parameters

| Parameter    | Description                                                                 |
|--------------|-----------------------------------------------------------------------------|
| Device Name  | The name of your device                                                     |
| Organization | The legal name of your organization                                         |
| Unit         | The division of your organization handling the certificate                  |
| State        | The state/region where your organization is located                         |
| Location     | The city where your organization is located                                 |
| Country      | The two-letter ISO code for the country where your organization is location |
| Valid (days) | Validity of the certificate                                                 |
| Key Length   | Number of bits of the key used from the cryptographic algorithm             |

## 3.11 Web Browser

| Parameter                             | Description                                                                                                    |
|---------------------------------------|----------------------------------------------------------------------------------------------------|
| On Startup,<br>open Settings page     | After a restart of the device the setting page is displayed were you can enter the setup menu or device configuration                                                                                                    |
| On Startup,<br>continue were you left | After a restart of the device the last active page will be loaded. This setting does<br>not work for project having a runtime like the Web Editor 8 or supervisor and will<br>always start with the start page assigned for the project. |
| On Startup,<br>open homepage          | After a restart of the device, the homepage is directly loaded                                                                                                    |

Selecting continue were you left or open homepage will now longer allow you to enter the setup menu.

## 3.12 Exit

Exit from the System Settings.

Create the recovery USB device

#### 4. Factory reset

The factory reset sets back the device properties and settings to factory default.

What you need:

1. A USB

2. The chromium runtime for the device un6x-chromium-xx-x.x.zip

#### 4.1 Create the recovery USB device

Format the device with a FAT32 filesystem and copy the complete file "un6x-chromium-xx-x.x.zip" onto the USB

#### 4.2 Restore the device from USB

Plugin the recovery USB device to the Panel you like to reset. To start the factory reset use the Tap-tap function consists in a sequence of several touch activations starting directly after powering on the device.

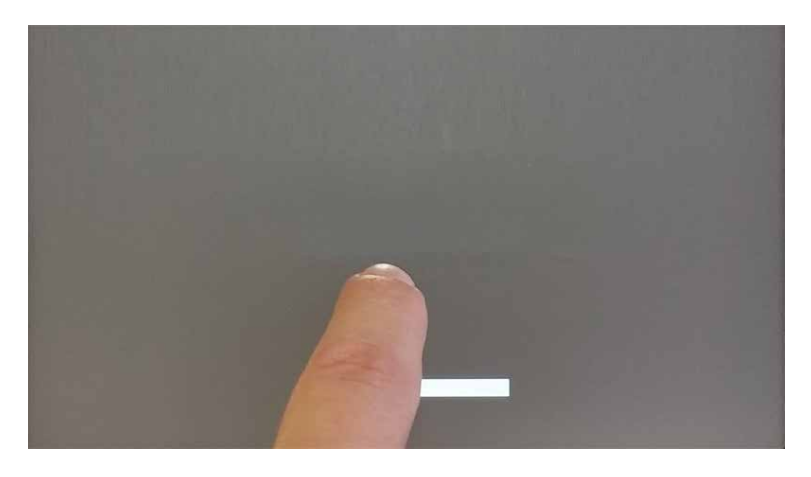

When "tap-tap detected" message appears on the top of the screen, wait for 5 seconds (without touching the screen) to enter System Settings sub menu

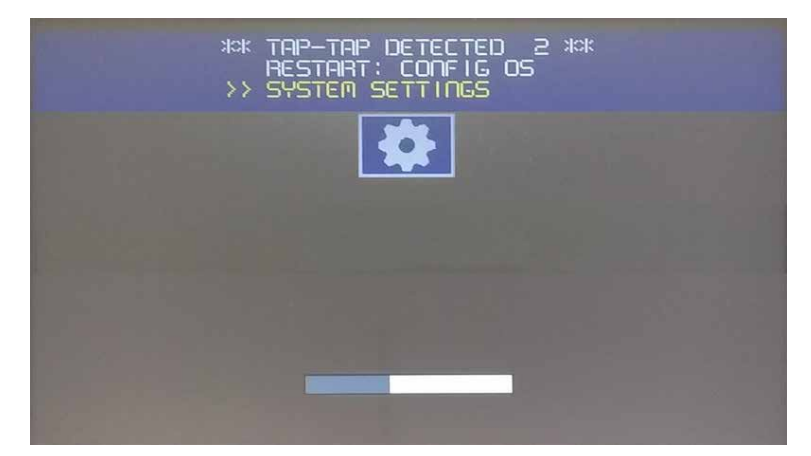

Restore the device from USB

don't touch the screen to jump into the Default Mode of the device.

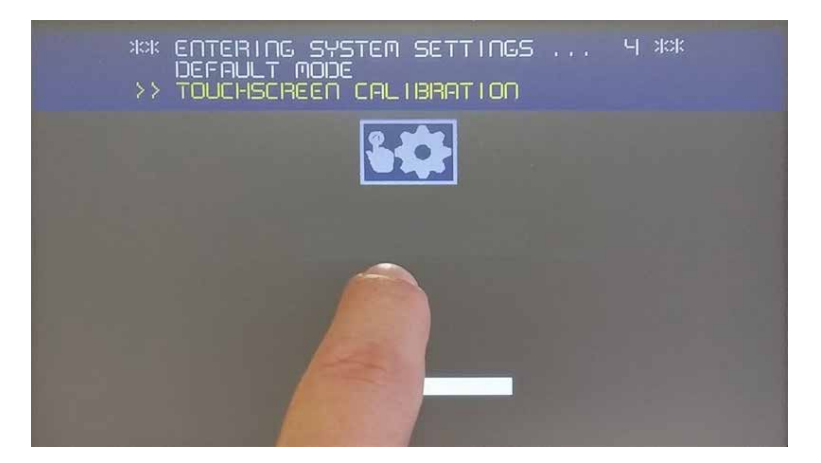

Open the Startup sequence

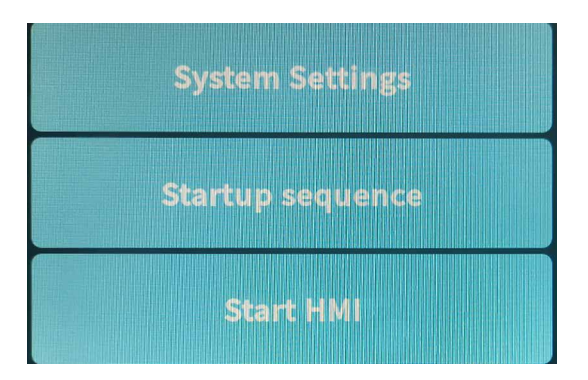

On the installed Apps on the left select the Chromium version and press Uninstall

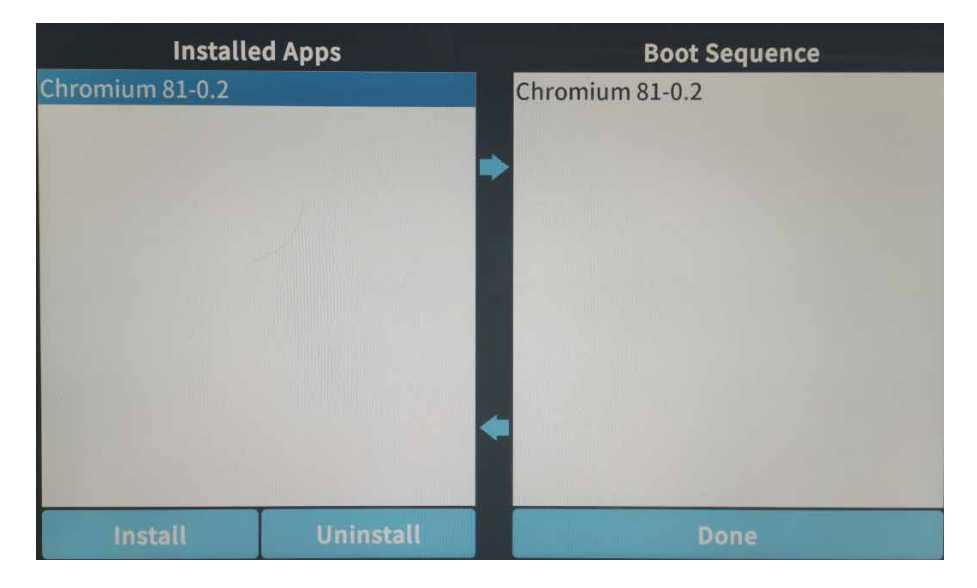

Restore the device from USB

After both fields are empty press Install and browse to the file "un6x-chromium-xx-x.x.zip" located on mnt/usbmemory

| Select an update package:                   |  |
|---------------------------------------------|--|
| / mnt usbmemory                             |  |
| MACOSX                                      |  |
| System Volume Information                   |  |
| autorun.inf                                 |  |
| b03d-hsxx-bootloader-1.0.19.img             |  |
| b03d-hsxx-bootloader-1.0.19.img.md5         |  |
| b03q-hsxx-bootloader-1.0.19.img             |  |
| b03q-hsxx-bootloader-1.0.19.img.md5         |  |
| data_chromium.tar.gz                        |  |
| data_chromium.tar.gz.md5                    |  |
| mainos_unlock.tar.gz                        |  |
| mainos_unlock.tar.gz.MD5                    |  |
| mainos_unlock_1006.tar.gz                   |  |
| mainos_unlock_1006.tar.gz.md5               |  |
| un65-xxxx-configos-1.3.45.rootfs.tar.gz     |  |
| un65-xxxx-configos-1.3.81.rootfs.tar.gz     |  |
| un65-xxxx-configos-1.3.81.rootfs.tar.gz.md5 |  |
| un65-xxxx-mainos-1.3.45.rootfs.tar.gz       |  |
| un65-xxxx-mainos-1.3.81.rootfs.tar.gz       |  |
| un65-xxxx-mainos-1.3.81.rootfs.tar.gz.md5   |  |
| un6x-chromium-81-0.2.zip                    |  |
|                                             |  |
|                                             |  |
|                                             |  |
| Ok                                          |  |
|                                             |  |

Select the file "un6x-chromium-xx-x.x.zip" and press install

Wait or press done to execute the restart sequence

Saia-Burgess Controls AG Bahnhofstrasse 18 | 3280 Murten, Switzerland T +41 26 580 30 00 | F +41 26 580 34 99 www.saia-pcd.com support@saia-pcd.com | www.sbc-support.com 2020-11-09 | Technical data and information subject to change.